## Precedure d'installation et de connexion au bureau distant

1- Connectez-vous sur https://olympe.ira-lyon.gouv.fr

| SONIC <b>WALL</b> ' IRA                                                                      |                                                                                                    |  |
|----------------------------------------------------------------------------------------------|----------------------------------------------------------------------------------------------------|--|
| Welcome to the SonicWall Virtual Off                                                         | ice                                                                                                    |  |
| The SonicWall Virtual Office provides easy and<br>to your corporate network from anywhere on | l secure remote access<br>the Internet.                                                                          |  |
| Username:                                                                                    | 1er lettre de votre prenom.votrenom                                                                              |  |
| Password:                                                                                    | •••••                                                                                                    |  |
| Domain:                                                                                      | IRA-LYON                                                                                                    |  |
|                                                                                              | and the second second second second second second second second second second second second second second second |  |

Si vous voyez apparaitre le bandeau çi-dessous, cliquez sur le bouton **DOWNLOAD** 

| SONICWALL' IRA                                                                                                    |
|----------------------------------------------------------------------------------------------------|
| Welcome to the SonicWall Virtual Office                                                                                                    |
| The SonicWall Virtual Office provides easy and secure remote access<br>to your corporate network from anywhere on the Internet.<br>SMA Connect Agent required to continue with EPC.<br>[Details]                      |
| DOWNLOAD INSTALLED<br>CONTINUE                                                                                                    |
| The Sonicwall virtual Office provides easy and secure remote access to your corporate network from anywhere on the Internet.  SMA Connect Agent required to continue with EPC. [Details]  DOWNLOAD INSTALLED CONTINUE |

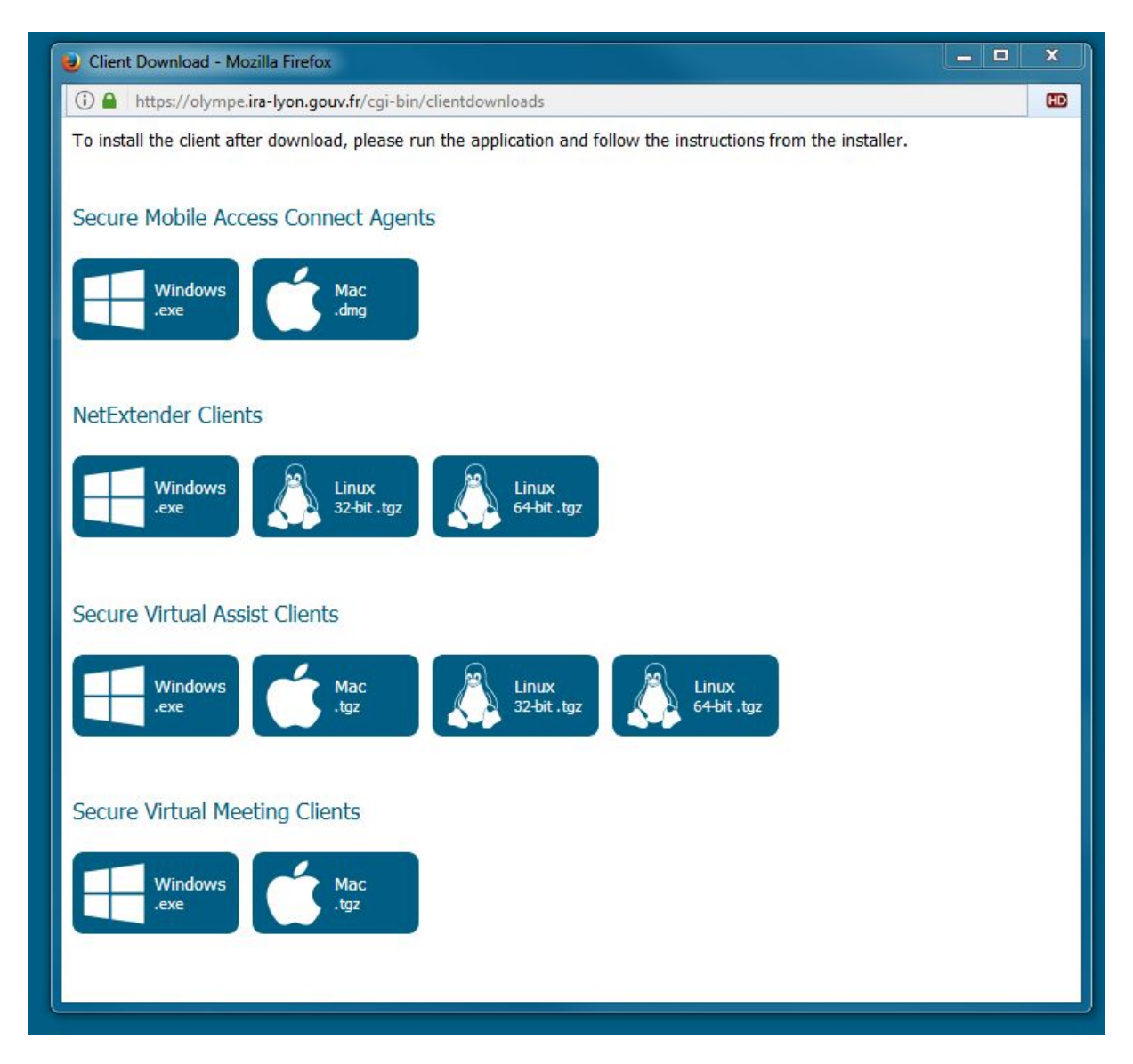

Dans le menu « Secure Mobile Access Connect Agents », cliquez sur l'icône correspondante à votre système d'exploitation (Windows ou Mac)

| 🥹 Client Download - Mozilla Firefox                                                                              | × |
|----------------------------------------------------------------------------------------------------|---|
| https://olympe.ira-lyon.gouv.fr/cgi-bin/clientdownloads                                                          | œ |
| To install the client after download, please run the application and follow the instructions from the installer. |   |
| Secure Mobile Access Connect Agents                                                                              |   |
| Windows<br>.exe Mac<br>.dmg                                                                                      |   |
| NetExtende Ouverture de SMAConnectAgent.msi                                                                      |   |
| Vous avez choisi d'ouvrir :                                                                                      |   |
| Wir<br>.exe                                                                                                    |   |
| qui est un fichier de type : Windows Installer Package (888 Ko)<br>à partir de : https://olympe.ira-lyon.gouy.fr |   |
| Voulez-vous enregistrer ce fichier ?                                                                             |   |
| Secure Virt Enregistrer le fichier Annuler                                                                       |   |
| Windows<br>.exe Mac<br>.tgz Linux<br>32-bit .tgz 64-bit .tgz                                                     |   |
| Secure Virtual Meeting Clients                                                                                   |   |
| Windows<br>.exe Mac<br>.tgz                                                                                      |   |

Dans le cas de Windows, le logiciel **SMAConnectAgent.msi** se télécharge. Allez dans votre répertoire de téléchargement et installez-le.

| SONICWAL                                     | L' IRA                                                                               |  |
|----------------------------------------------|--------------------------------------------------------------------------------------|--|
| Welcome to the s                             | SonicWall Virtual Office                                                             |  |
| The SonicWall Virtua<br>to your corporate ne | Office provides easy and secure remote access<br>work from anywhere on the Internet. |  |
|                                              | SMA Connect Agent required to continue with EPC.<br>[Details]                        |  |
|                                              | DOWNLOAD INSTALLED                                                                   |  |
|                                              | CONTINUE                                                                             |  |
|                                              |                                                                                      |  |

Cliquez ensuite sur le bouton **INSTALLED** pour finaliser cette opération.

| SONIC <b>WALL</b> ' ira                                                           |                                                   |
|-----------------------------------------------------------------------------------|---------------------------------------------------|
| Welcome to the SonicWall Virtual                                                  | I Office                                          |
| The SonicWall Virtual Office provides eas to your corporate network from anywhere | sy and secure remote access<br>e on the Internet. |
|                                                                                   | Validate EPC                                      |
| Lancement de l'application                                                        | × ×                                               |
| Ce lien doit être ouvert avec une application.<br>Envoyer vers :                  | CANCEL                                            |
| SonicWall SMA Connect Agent                                                       |                                                   |
| Choisir une autre application                                                     | <u>Choisir</u>                                    |
|                                                                                   |                                                   |
|                                                                                   |                                                   |
| Se souvenir de mon choix pour les liens sonice.                                   | /allconnectagent.                                 |
| Ceci peut etre modifie dans les preferences de Firef                              | ox.<br>Ouvrir le lien                             |
|                                                                                   |                                                   |

Lors de l'ouverture de cette fenêtre, avant de cliquer sur « Ouvrir un lien », n'oubliez pas de cocher la case **« Se souvenir de mon choix.... »** 

| -        |                                                |                                                                           |
|----------|------------------------------------------------|---------------------------------------------------------------------------|
| Sor      | nicvvali's virtual Office provides easy and se | cure remote access to the corporate network from anywhere on the internet |
| Clic     | k a pre-defined bookmark or create your o      | wn to securely access a corporate network resource.                       |
| Lau      | nch NetExtender to create a secure networ      | k connection to the corporate network for full network access.            |
|          |                                                |                                                                           |
| Sho      | ow bookmarks: All                              |                                                                           |
| <b>.</b> | Bureau distant élèves                          | 👮 Documents partagés                                                      |
| -3420    | Accéder à votre bureau à distance              | Accédez aux fichiers partagés du 'Commun élèv                             |
|          | D                                              |                                                                           |
|          | Documents personnels                           |                                                                           |

Cliquez sur « Bureau distant élèves »

|                | e? |
|----------------|----|
| View OK Cancel |    |

Puis OK .

**Nota : L**ors du 1<sup>er</sup> lancement vous pouvez avoir un message d'erreur sur la gestion de la licence, Refaite OK !

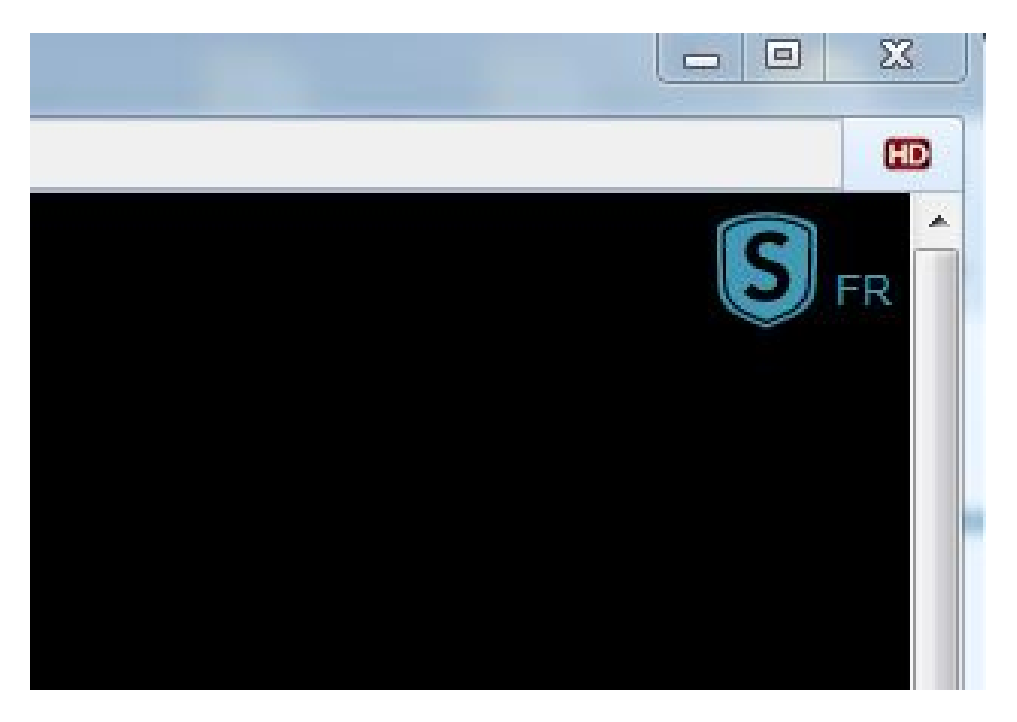

Lors de l'ouverture du bureau distant, cliquez sur le logo « S bleu »

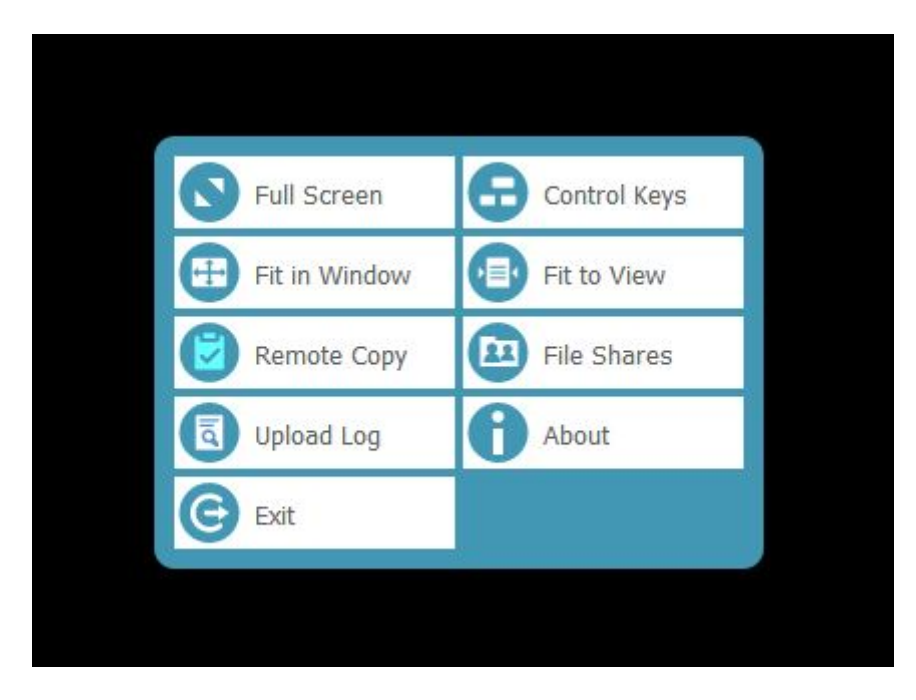

Puis sélectionnez « Full Screen »

Afin de vous déconnecter dans les règles, n'oubliez pas, à la fermeture de votre session, de cliquer sur **Logout** (en haut à droite de votre écran)

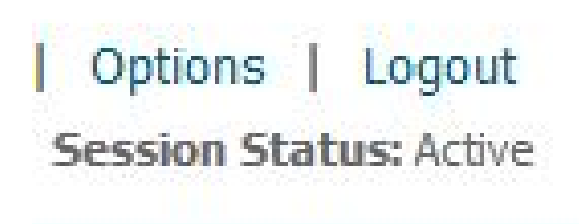